# Atualização do Secure Firewall Threat Defense Fusing Firewall Device Manager

#### Contents

Introdução Pré-requisitos Requisitos Componentes Utilizados Informações de Apoio Antes de Começar Configurar Validação

## Introdução

Este documento descreve um exemplo de atualização do Cisco Secure Firewall Threat Defense (FTD) usando o Gerenciador de Dispositivos de Firewall (FDM).

## **Pré-requisitos**

#### Requisitos

A Cisco recomenda o conhecimento destes tópicos:

• Não há requisitos específicos para este guia

#### **Componentes Utilizados**

As informações neste documento são baseadas nestas versões de software e hardware:

• Cisco Firepower 4125 executando o FTD versão 7.2.3

As informações neste documento foram criadas a partir de dispositivos em um ambiente de laboratório específico. Todos os dispositivos utilizados neste documento foram iniciados com uma configuração (padrão) inicial. Se a rede estiver ativa, certifique-se de que você entenda o impacto potencial de qualquer comando.

#### Informações de Apoio

Os requisitos específicos deste documento incluem:

- Conectividade com o IP de gerenciamento do FTD
- O pacote de atualização do FTD (.REL.tar) baixado anteriormente do Software Cisco Portal

Este procedimento de atualização é compatível com dispositivos:

• Qualquer modelo do Cisco Firepower executando o software FTD configurado com gerenciamento local.

#### Antes de Começar

- 1. Crie e baixe um backup das Configurações de FTD.
- 2. Valide o caminho de atualização para a versão de destino.
- 3. Faça o download do pacote de atualização do Cisco Software Central.
- 4. Não renomeie o arquivo de atualização. O sistema considera os arquivos renomeados como inválidos.
- 5. Programe uma janela de manutenção para o procedimento de atualização porque o tráfego é afetado.

#### Configurar

Etapa 1. Faça login no Gerenciador de dispositivos de firewall usando o IP de gerenciamento do FTD:

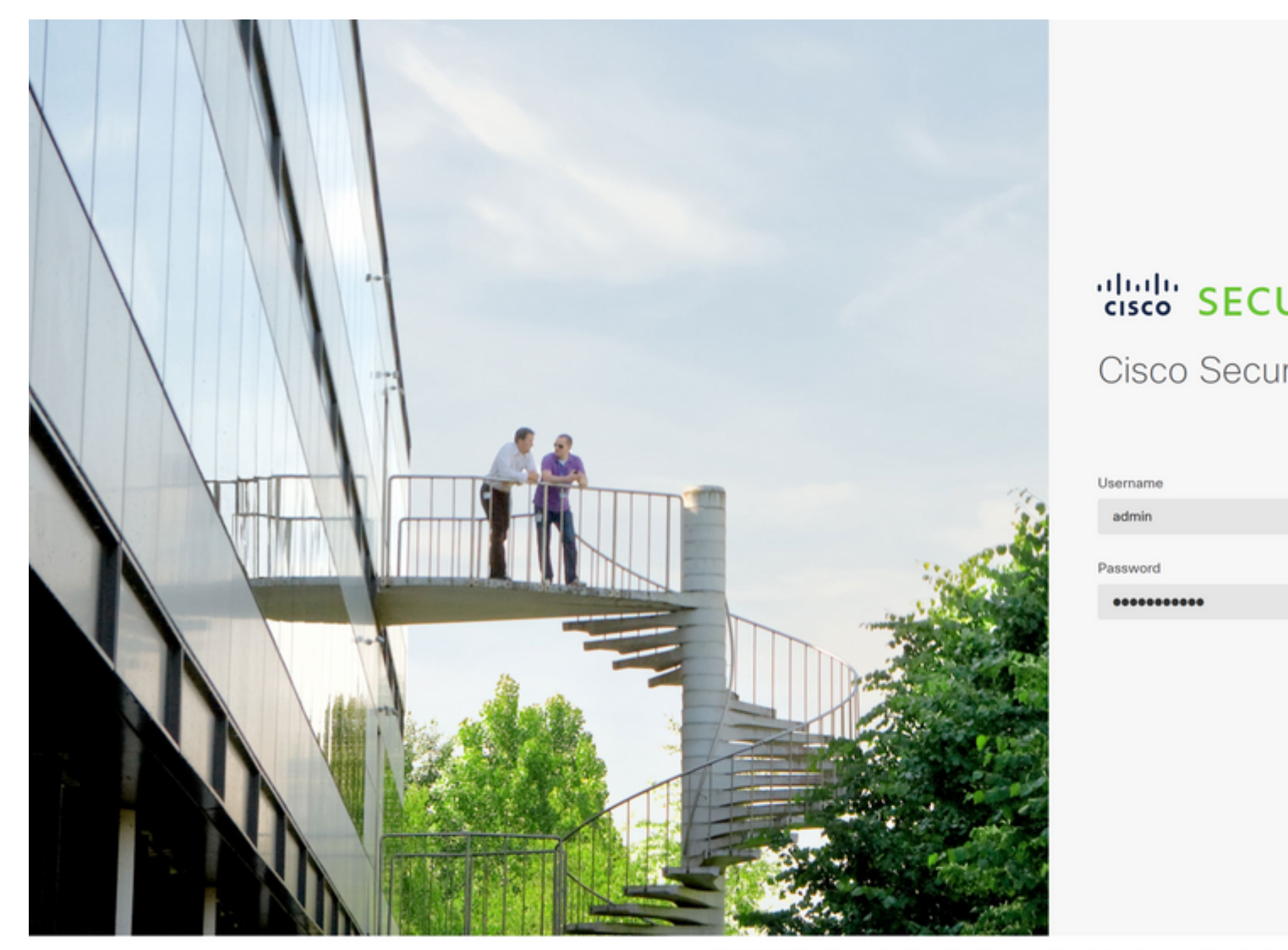

© 2015-2023 Cisco Systems, Inc. Cisco, Cisco Systems and Cisco Systems logo are registered tradema This product contains some software licensed under the "GNU Lesser General Public License, versions: 2 ABSOLUTELY NO WARRANTY under the terms of "GNU Lesser General Public License, version 212, version

Etapa 2. Clique em View Configuration no painel do Gerenciador de dispositivos de firewall:

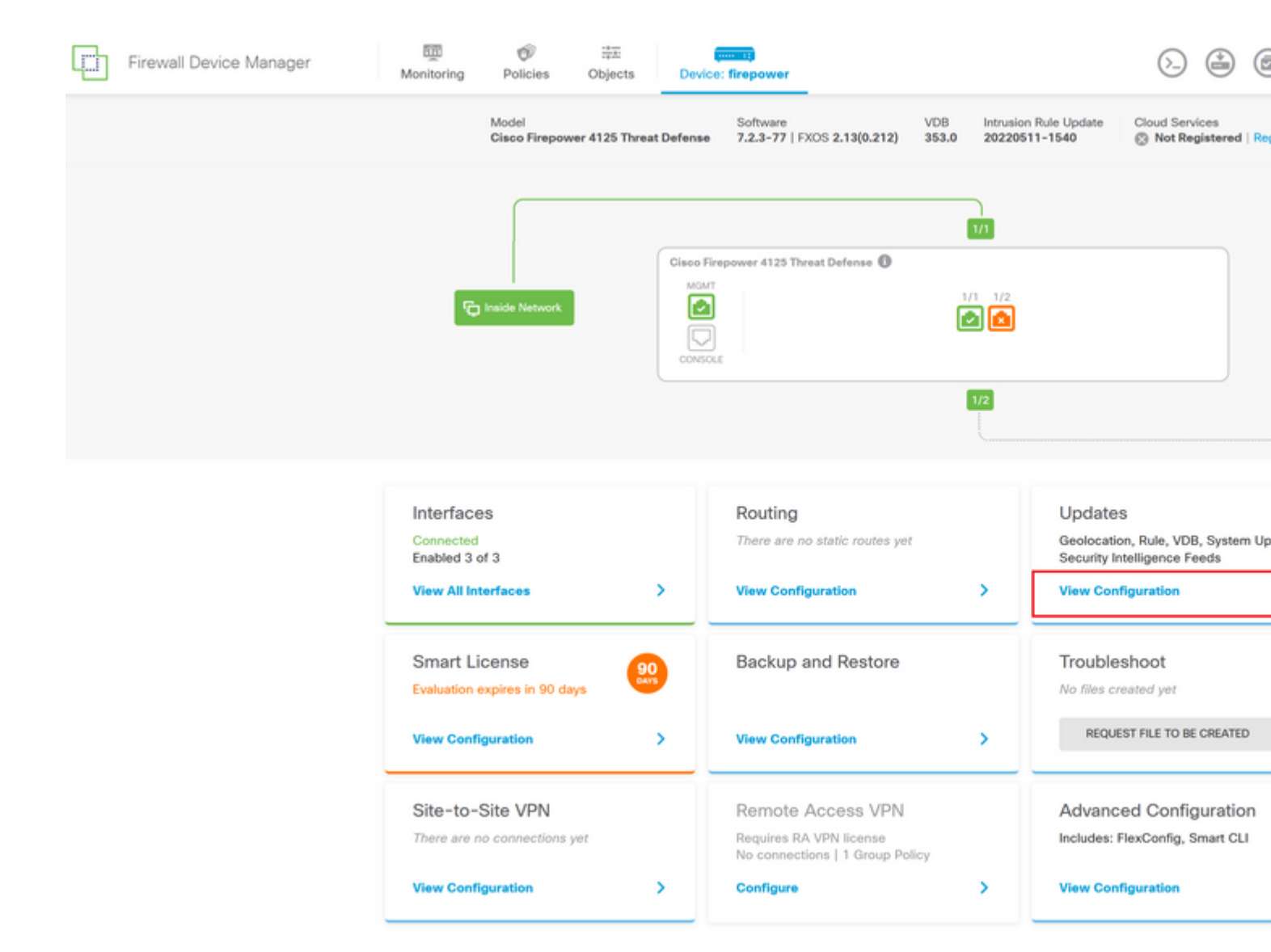

Etapa 3. Clique no botão Procurar na seção Atualização do sistema para carregar o pacote de instalação:

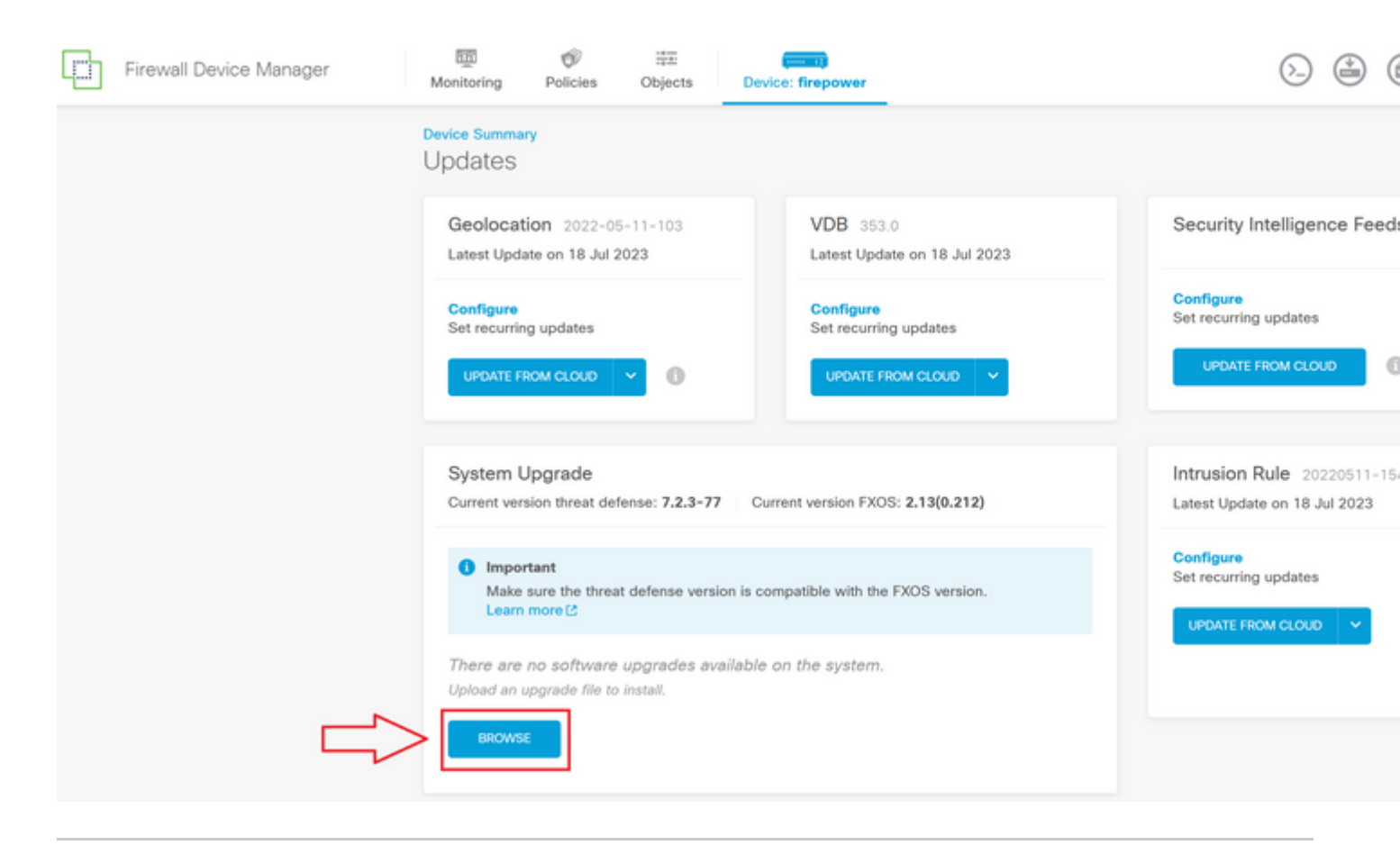

**Cuidado**: depois que você carregar o pacote de atualização, o **BROWSE** exibirá uma animação enquanto o arquivo ainda estiver sendo carregado. Não atualize a página da Web até que o carregamento seja concluído.

Exemplo de página de progresso de upload:

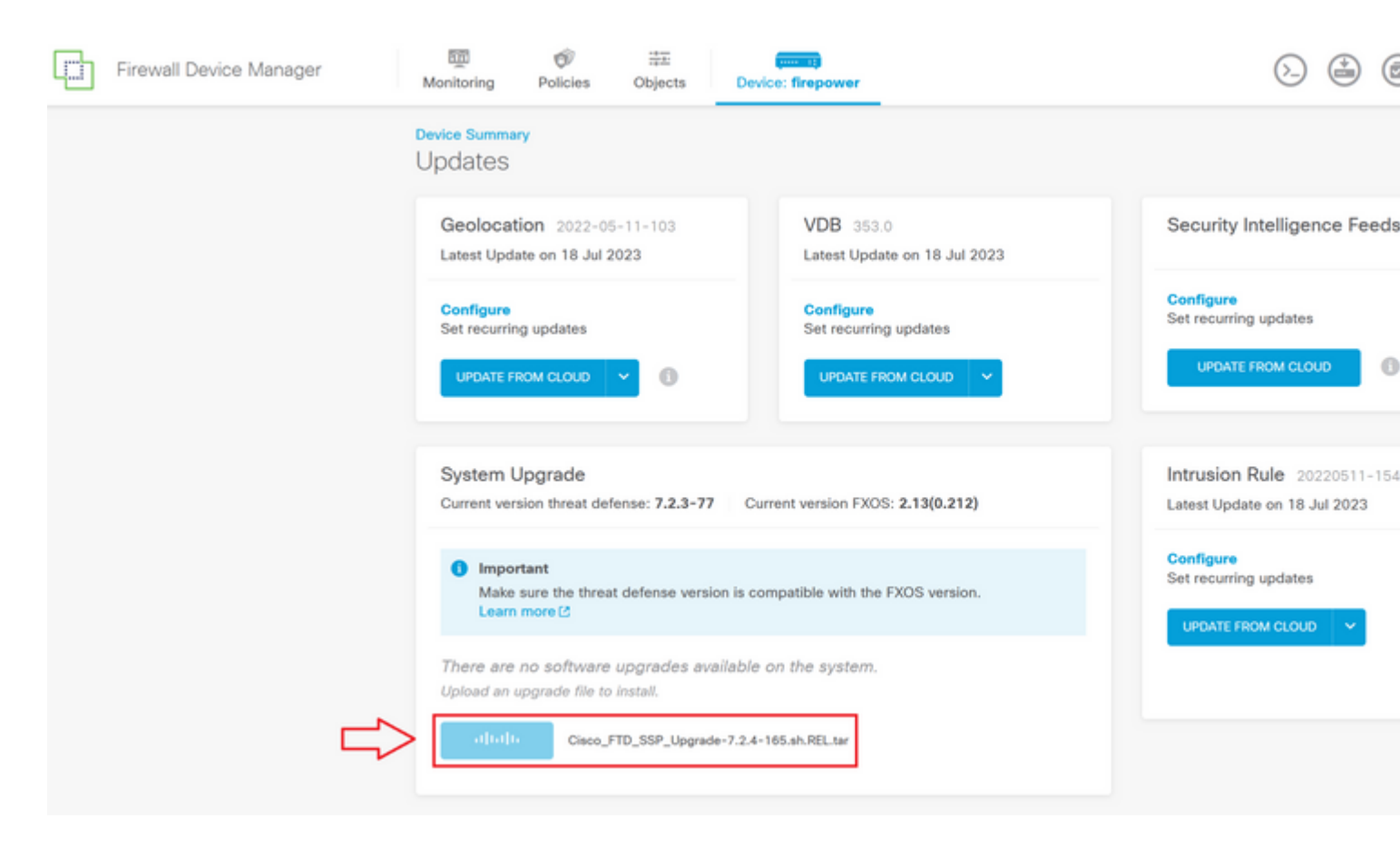

Etapa 4. Quando o upload for concluído, uma janela pop-up será exibida solicitando confirmação:

|  | Firewall Device Manager | Monitoring Policie                                          | s Objects                                      | Device: fire    | Confirmation                                                                                                 |                                                                  |
|--|-------------------------|-------------------------------------------------------------|------------------------------------------------|-----------------|----------------------------------------------------------------------------------------------------|------------------------------------------------------------------|
|  |                         | Device Summary<br>Updates<br>Geolocation 2022-05-11-103     |                                                |                 | The uploaded file will be staged for<br>immediately, select the option below<br>Run Upgrade immediately on u | later installation, If you want to run the upgrad<br>v.<br>pload |
|  |                         | Latest Update on 18 .<br>Configure<br>Set recurring updates | Jul 2023                                       | Li<br>C<br>S    | JPDATE FROM CLOUD                                                                                            | CANCEL OK                                                        |
|  |                         | System Upgrad<br>Current version three                      |                                                | 7 Current vert  | sion FXOS: 2.13(0.212)                                                                                       | Intrusion Rule 20220511-15<br>Latest Update on 18 Jul 2023       |
|  |                         | ● Important<br>Make sure the t<br>Learn more ☑              | Configure<br>Set recurring updates             |                 |                                                                                                    |                                                                  |
|  |                         | File<br>Upgrade to                                          | Cisco_FTD_SS<br>19 Jul 2023 11:49<br>7.2.4-165 | SP_Upgrade-7.2. | 4-165.s 👕 Replace file                                                                                       |                                                                  |
|  |                         | Readiness Check                                             | Not Performe                                   | d Yet Run Up    | grade Readiness Check                                                                                        |                                                                  |
|  |                         | UPGRADE NOW                                                 | Reboot req                                     | uired           |                                                                                                    |                                                                  |

**Observação**: você pode marcar a opção **Executar atualização imediatamente no upload no caso de você desejar continuar diretamente com a atualização, no entanto, observe que isso vai ignorar a Verificação de preparação, que pode fornecer insights sobre conflitos na atualização evitando uma falha.** 

**Etapa 5. Clique em Executar Verificação de Preparação para Atualização** para executar uma prévalidação na atualização para evitar uma falha de atualização:

| Firewall Device Manager | Monitoring Policies                               | Objects Devic                                                                                                    | e: firepower                              |                                    |  |  |
|-------------------------|---------------------------------------------------|----------------------------------------------------------------------------------------------------|-------------------------------------------|------------------------------------|--|--|
|                         | Device Summary<br>Updates                         |                                                                                                    |                                           |                                    |  |  |
|                         | Geolocation 2022-05<br>Latest Update on 18 Jul 20 | -11-103<br>023                                                                                                    | VDB 353.0<br>Latest Update on 18 Jul 2023 | Security Intelligence Feed         |  |  |
|                         | Configure<br>Set recurring updates                | <b>v</b>                                                                                                    | Configure<br>Set recurring updates        | Configure<br>Set recurring updates |  |  |
|                         | System Upgrade                                    |                                                                                                    |                                           | Intrusion Rule 20220511-15         |  |  |
|                         | Current version threat defe                       | Current version threat defense: 7.2.3-77 Current version FXOS: 2.13(0.212)  Important Make sure the threat defense version is compatible with the FXOS version. Learn more (2  File Cisco_FTD_SSP_Upgrade-7.2.4-165.s  Replace file 19 Jul 2023 11:49 AM |                                           | Configure<br>Set recurring updates |  |  |
|                         | Learn more (2                                     |                                                                                                    |                                           | UPDATE FROM CLOUD                  |  |  |
|                         | Upgrade to 7                                      | .2.4-165                                                                                                    |                                           |                                    |  |  |
|                         | Readiness Check                                   | Not Performed Yet                                                                                                    | Run Upgrade Readiness Check               |                                    |  |  |
|                         |                                                   |                                                                                                    |                                           |                                    |  |  |

**Observação**: você pode validar se a Verificação de preparação foi concluída com êxito na Lista de tarefas.

Exemplo de uma verificação de preparação bem-sucedida:

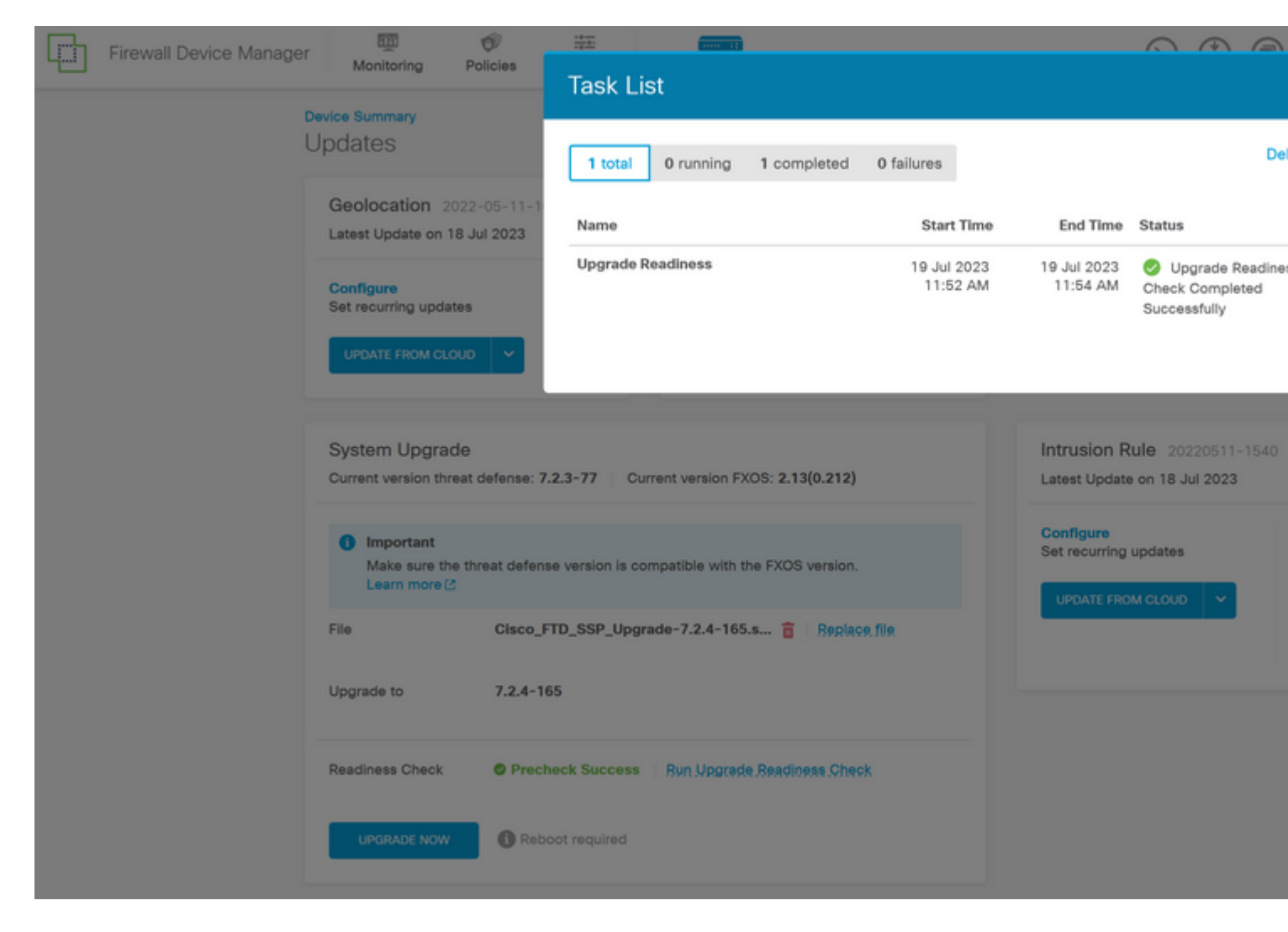

Etapa 6. Clique no botão ATUALIZAR AGORA para continuar com a atualização do software:

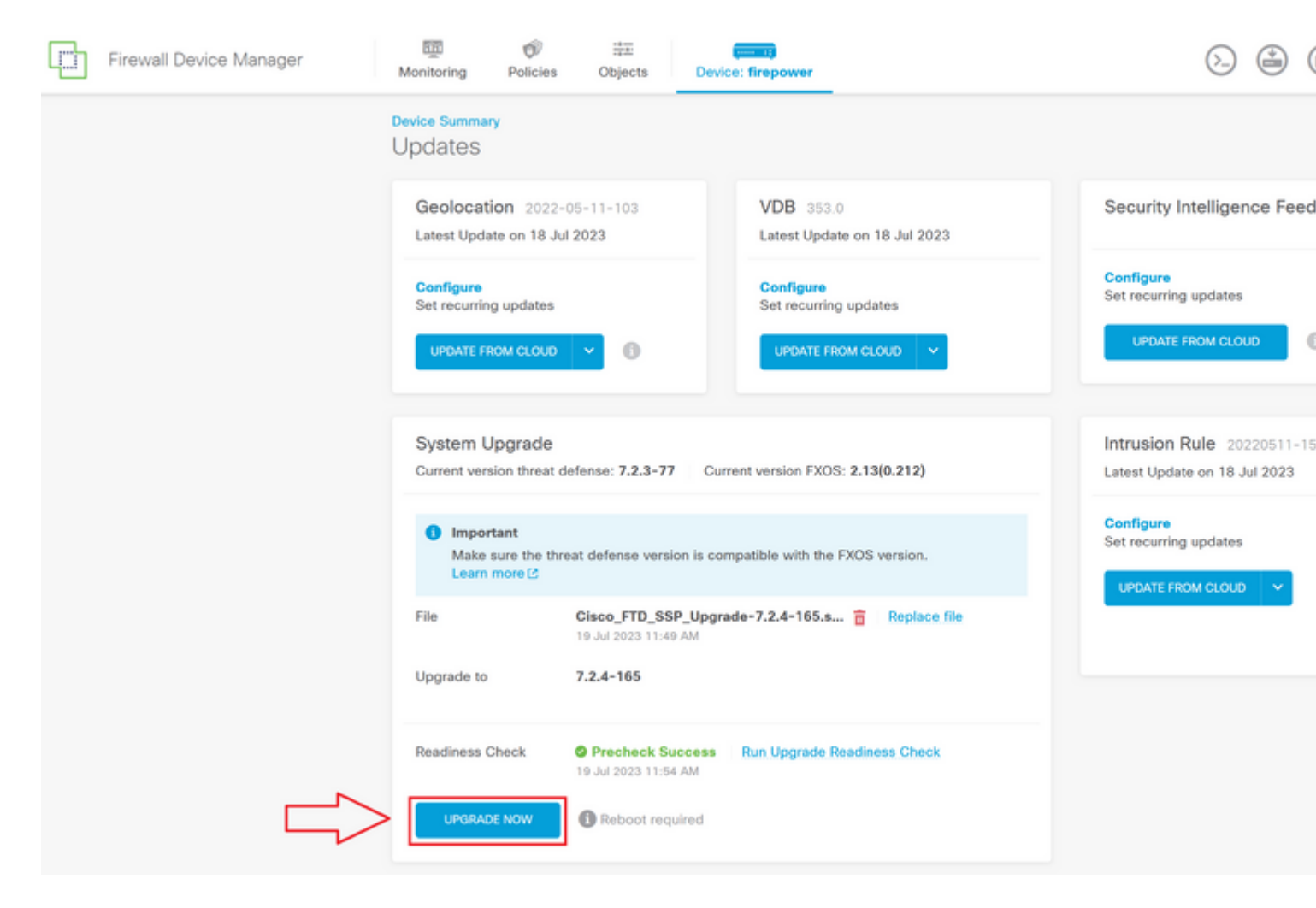

Passo 7. Na janela pop-up, selecione CONTINUAR para continuar a atualização:

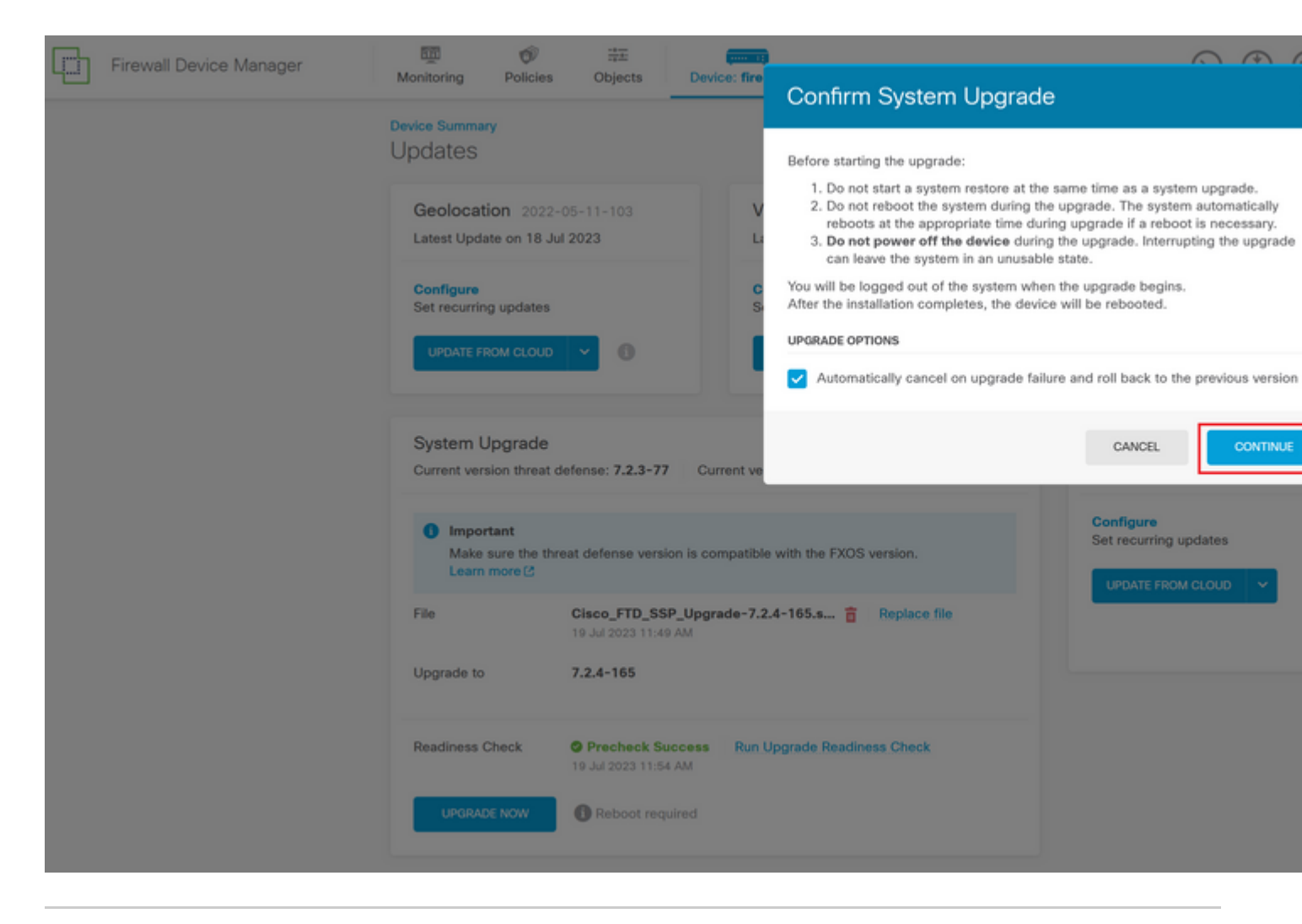

**Observação**: a opção de reversão está ativada por padrão, sugerimos que você mantenha essa opção para reverter qualquer configuração de atualização em caso de problema no upgrade.

Etapa 8. Você será redirecionado para uma página onde o progresso da atualização será exibido:

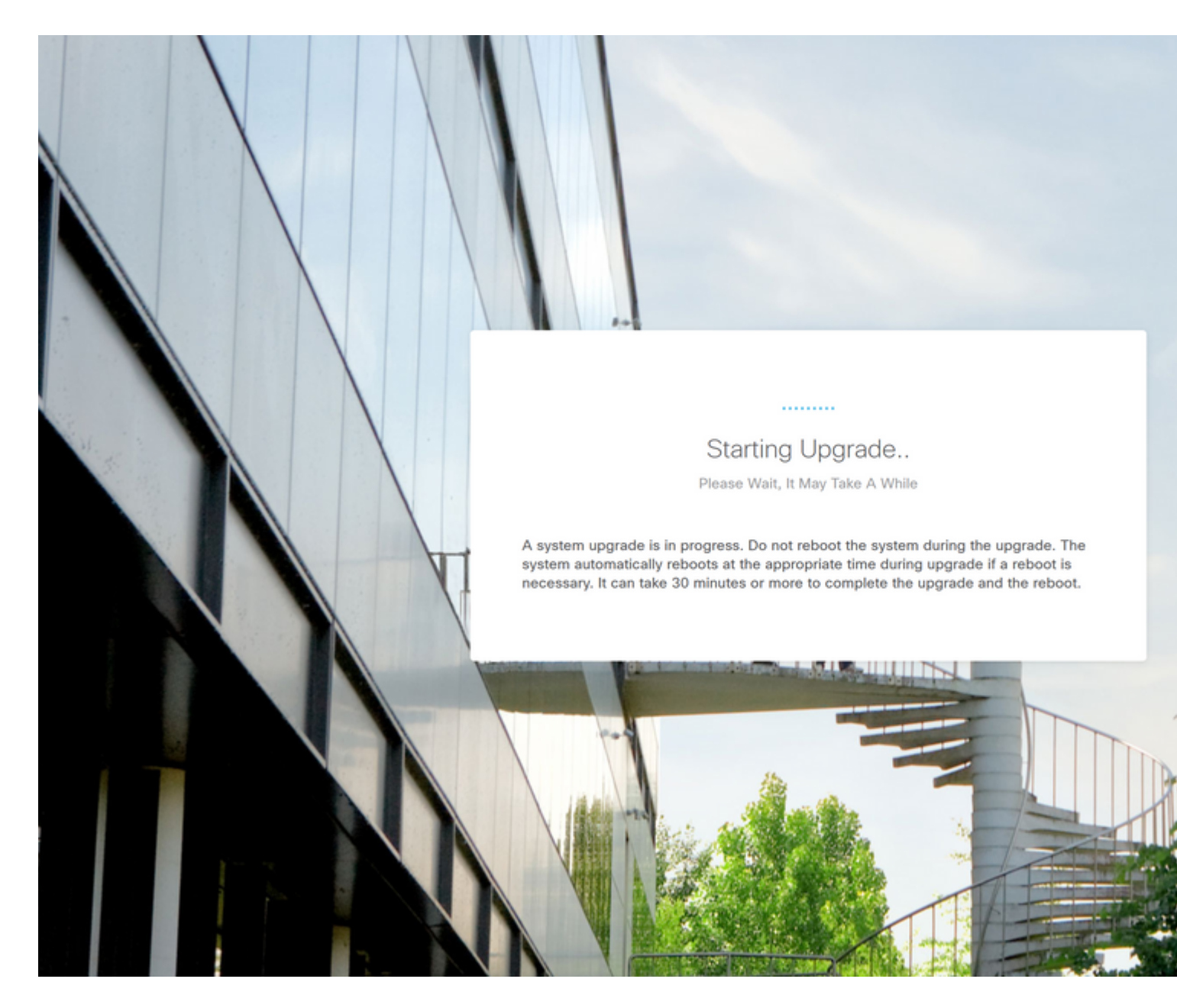

Exemplo da página de andamento:

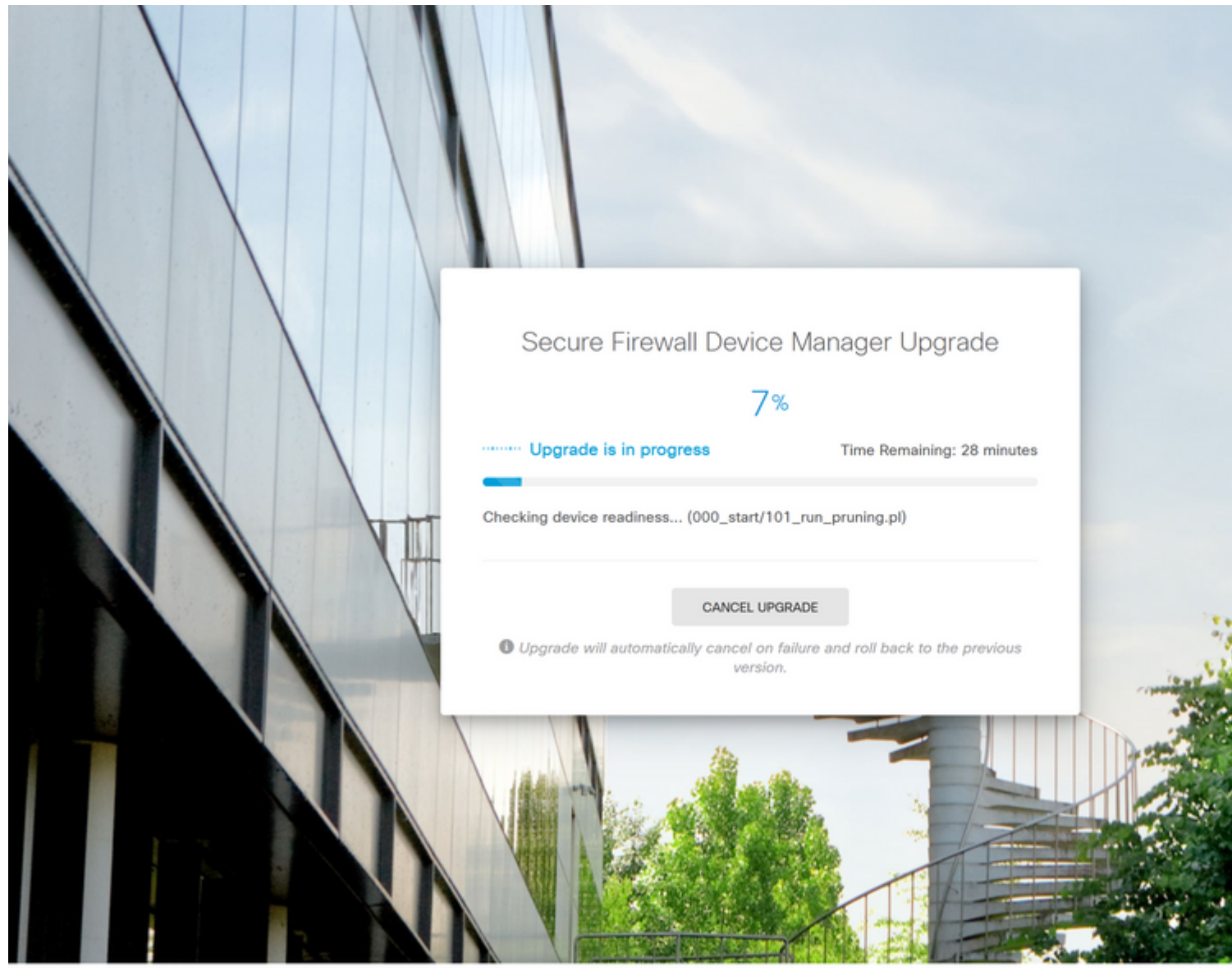

© 2015-2023 Cisco Systems, Inc. Cisco, Cisco Systems and Cisco Systems logo are registered trademarks of Cisco Systems, Inc.

This product contains some software licensed under the "GNU Lesser General Public License, versions: 2, 2,1 and 3" provided with ABSOLUTELY NO WARRANTY under the terms of "GNU Lesser General Public License, version 2 C, version 2.1 C and version 3 C".

**Etapa 9. Clique no botão FINISH** após a conclusão bem-sucedida da atualização para retornar à tela de login:

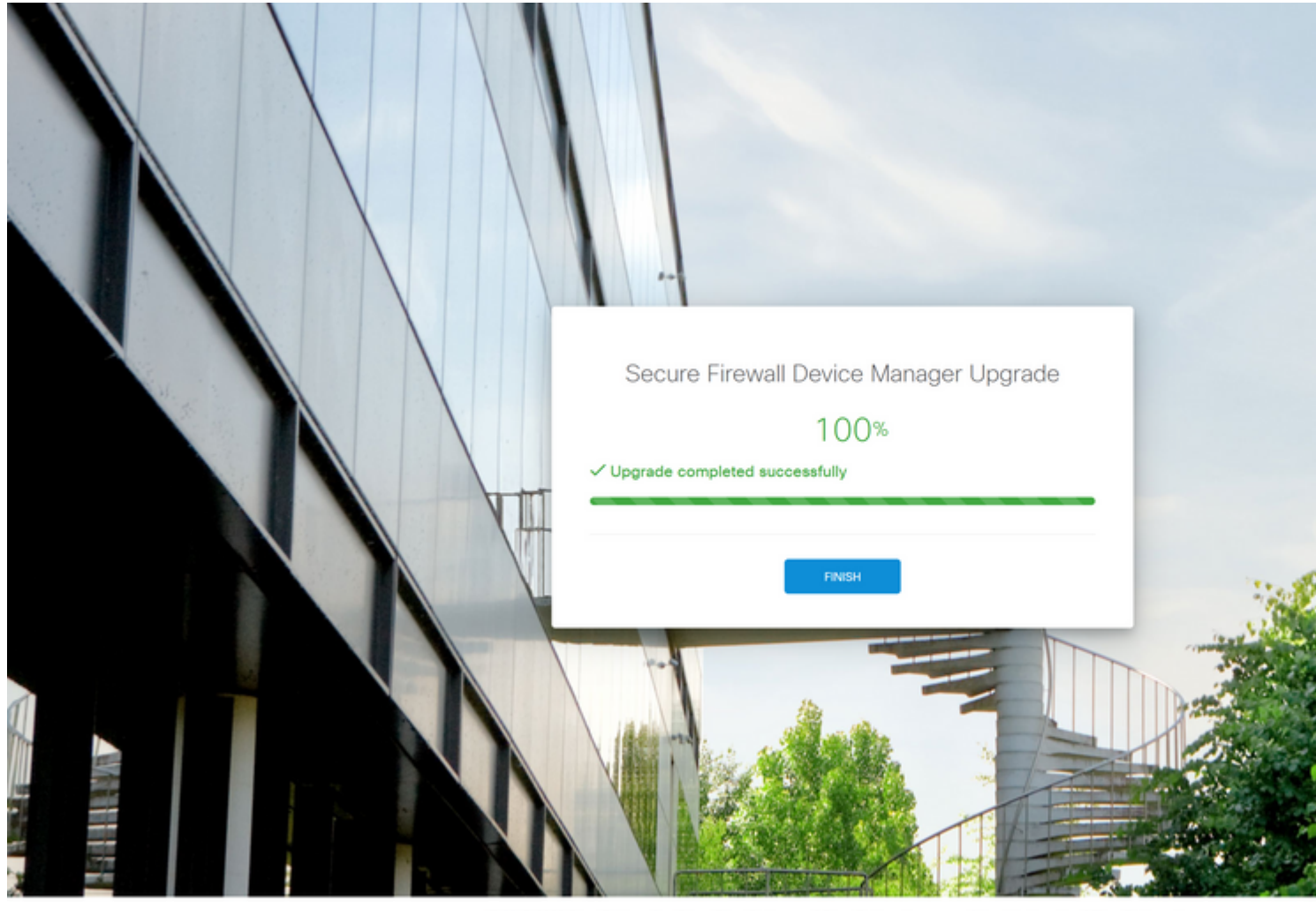

© 2015-2023 Cisco Systems, Inc. Cisco, Cisco Systems and Cisco Systems logo are registered trademarks of Cisco Systems, Inc. This product contains some software licensed under the "GNU Lesser General Public License, versions; 2, 2, 1 and 3" provided with ABSOLUTELY NO WARRANTY under the terms of "GNU Lesser General Public License, version 2 (2, version 2, 1) and version 3 (2").

## Validação

Quando a atualização for concluída, você poderá fazer login no Gerenciador de dispositivos do Firepower para validar a versão atual. Isso será exibido no painel Visão geral:

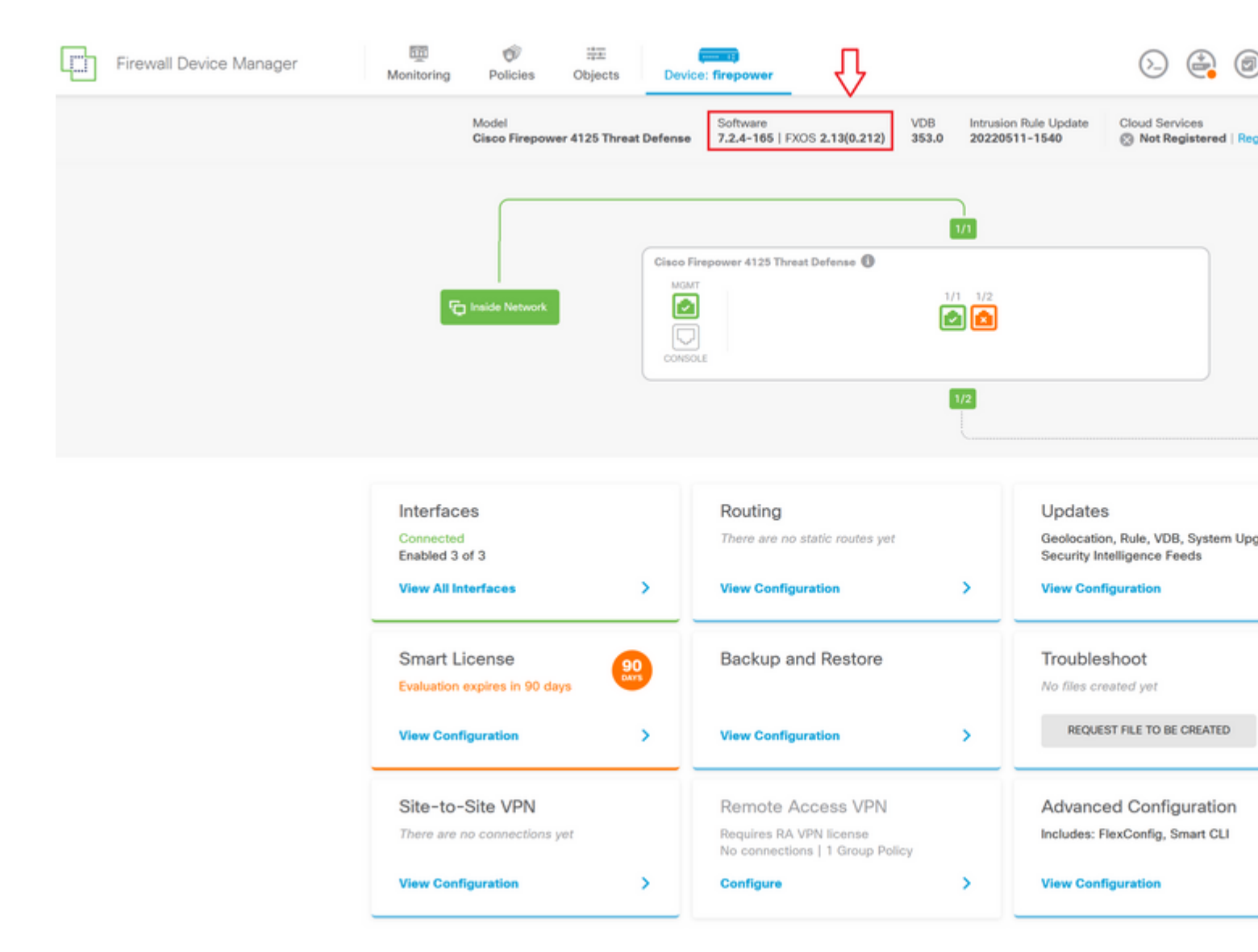

Para executar uma validação de atualização via CLI, você pode usar estas etapas:

- I. Crie uma sessão SSH usando o IP de gerenciamento do FTD.
- II. Use o comando show version para validar a versão atual no seu chassi.

Exemplo do procedimento sugerido:

>

#### Sobre esta tradução

A Cisco traduziu este documento com a ajuda de tecnologias de tradução automática e humana para oferecer conteúdo de suporte aos seus usuários no seu próprio idioma, independentemente da localização.

Observe que mesmo a melhor tradução automática não será tão precisa quanto as realizadas por um tradutor profissional.

A Cisco Systems, Inc. não se responsabiliza pela precisão destas traduções e recomenda que o documento original em inglês (link fornecido) seja sempre consultado.